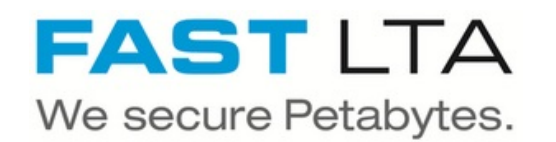

# SB Connectivity Veeam Virtual Tape Library

This guide describes how to connect Veeam Backup & Replication to a FAST LTA Silent Brick System configured as Virtual Tape Library.

Written By: Rene Weber

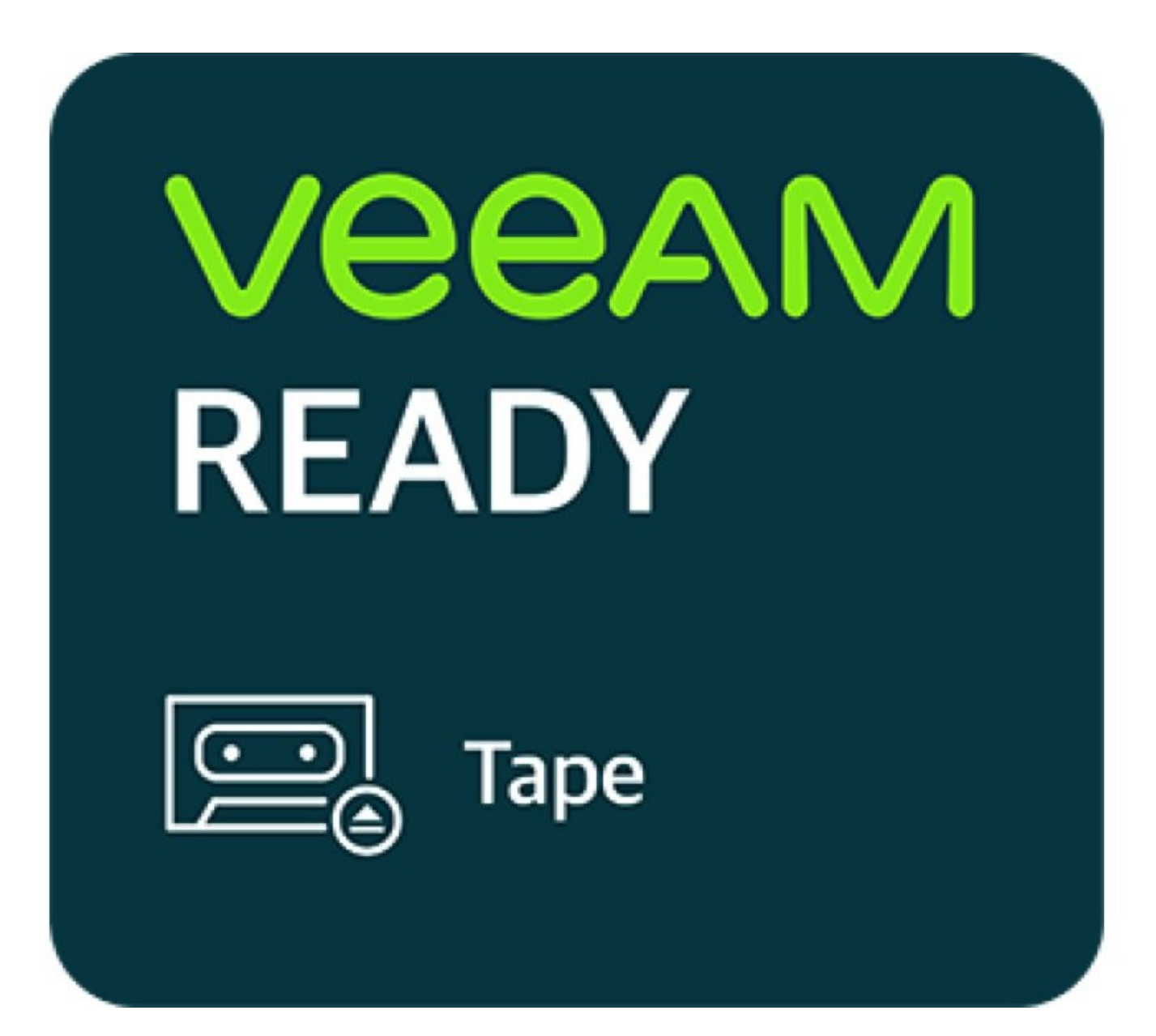

# INTRODUCTION

This guide describes how to connect Veeam Backup & Replication to a FAST LTA Silent Brick System configured as Virtual Tape Library.

This guide is tested with Veeam 11 and the Silent Brick System Version 2.39

Recommended configuration parameters:

- Tape Library Emulation: Adic Scalar 1000
- Tape Drive Emulation: IBM ULTRIUM
- Block Size: 1 MB

#### Step 1 — Add Library

|                       |        |             |              | Silent Brick Drive System Adi |                      |                                                                                                    | <u> </u>                                       |
|-----------------------|--------|-------------|--------------|-------------------------------|----------------------|----------------------------------------------------------------------------------------------------|------------------------------------------------|
| File View Tools Help  |        |             |              |                               | Please enter li      | ibrany name, description and choose the type of the                                                         | library You can change this settings any time  |
| System Administration |        |             |              |                               | Ficase criter i      | ionary name, description and choose the type of the                                                         | notary. Tou can change this settings any time. |
| Welcome               | Liet   | SAN Clients | Statistics   |                               | Library Name:        |                                                                                                    |                                                |
| Resources             | DhA C  | Remove      | Context Menu |                               | Description:         |                                                                                                    |                                                |
| Controllers           |        | -           | Description  | Parcada Panga                 |                      |                                                                                                    |                                                |
| I Shelves             | Name ~ |             | Description  | barcoue kange                 |                      |                                                                                                    |                                                |
|                       |        |             |              |                               | Custom Revision:     |                                                                                                    |                                                |
| Libraries             |        |             |              |                               |                      | lar a see                                                                                                   |                                                |
| Volumes               |        |             |              |                               | Vendor ID            | Product ID                                                                                                  | Default Revision                               |
| i test                |        |             |              |                               | ADIC                 | Scalar 1000                                                                                                 | 500A                                           |
| im 2+5-Share-Intern   |        |             |              |                               | ADIC                 | Scalar 24                                                                                                   | 103D                                           |
| • Q Settings          |        |             |              |                               | FAST-LTA             | SBL 2000                                                                                                    | 100A                                           |
| Network               |        |             |              |                               | HP                   | ESL E-Series                                                                                                | 2.00                                           |
| Users                 |        |             |              |                               | HP                   | MSL6480                                                                                                    | 0400                                           |
| Miccellaneous         |        |             |              |                               | HP                   | MSL6480 Series                                                                                              | 0400                                           |
| SMB                   |        |             |              |                               | SPECTRA              | PYTHON                                                                                                    | 2000                                           |
| SNMP                  |        |             |              |                               |                      |                                                                                                    |                                                |
| X Services            |        |             |              |                               | Ple                  | ase enter the barcode range to use for new media.                                                           | A-Z and 0-9 are allowed characters.            |
| System Status         |        |             |              |                               | AI                   | length of 6 characters is recommended (maximum 3                                                            | 2). The first three characters of the          |
| Overview              | •      |             |              |                               | star<br>ends         | rt and end specifiers must match (e.g. '111000' and<br>with '999' (e.g. 'XXX000' to 'XXX999') the generated | barcodes will consist of numbers only.         |
| Statistics            |        |             |              |                               | Cirius               |                                                                                                    |                                                |
| 1 History             |        |             |              |                               | Barcode Range Start: | 100001                                                                                                    |                                                |
|                       |        |             |              |                               | Barcode Range End:   | 100ZZZ                                                                                                    |                                                |
|                       |        |             |              |                               |                      |                                                                                                    | Cancel Add                                     |

- Open the Silent Brick System GUI via a web browser
- Choose 'Libraries'
- Click 'Add'
- Enter a name
- Choose the desired library type (See guide details in the first chapter)

## Step 2 — Add Drives

| rive Name Prefix:<br>umber of Drives: | Drive-         | Drive-            |                 |  |  |  |  |
|---------------------------------------|----------------|-------------------|-----------------|--|--|--|--|
| stom Revision:                        |                |                   |                 |  |  |  |  |
| endor ID                              | Product ID     | Default Re vision | Media Type      |  |  |  |  |
| þ                                     | Ultrium 5-SCSI | Z23D              | HP Ultrium 3000 |  |  |  |  |
| м                                     | ULT3580-TD5    | B170              | IBM TS1050      |  |  |  |  |
| JANTUM                                | ULTRIUM 5      | 3060              | QUANTUM LTO-5   |  |  |  |  |

- Edit 'Drive Name Prefix' if needed.
- Choose a number of drives.
- Choose the desired drive type. (See guide details in the first chapter)

## Step 3 — Add Bricks

| ricks to Library<br>rick so Library<br>. Bildkriffsk Description Position + Used [GB] Capacity (GB] Grees Cap (GB] Power Media Status Date<br>. Bildkriffsk Off of 1 / 61 - 1 12.002 Off Ok 16.11.2016 11:53                                                                                                    |               |         |            |             |            |           |               |                |       |              |                |       |
|----------------------------------------------------------------------------------------------------|---------------|---------|------------|-------------|------------|-----------|---------------|----------------|-------|--------------|----------------|-------|
| tiólis to Library<br>/rád Bercode Senial No. Description Position + Used (38) Capachy (38) Grass Cas (38) Power Media Status Date<br>- 1150/0184 e1/761 - 12002 Of Ok 96.11.2016 11.33                                                                                                    |               |         |            |             |            |           |               |                |       |              |                |       |
| ricks to Library<br>nd Beroote Senal No. Description Position ~ Used (00) Capacity (08) Grass Cap (08) Nover Media Status Date<br>- BISANDISA 01 / 01 12.002 OF 04 16.11.2016 11.53                                                                                                    |               |         |            |             |            |           |               |                |       |              |                |       |
| ricks to Library<br>Ind Beroote Senial No. Description Peatron + Used (00) Capacity (00) Cross Cap (GB) Peer Media Status Date<br>- B10501(BA 01 / 01 - 122002 017 04 16:11:2016:11:53<br>- B10501(BA 01 / 01 - 122002 017 04 16:11:2016:11:53<br>- Cancel                                                                                                    |               |         |            |             |            |           |               |                |       |              |                |       |
| ričis to Library<br>1/d Bercole Senia Na. Description Peation ^ Used [00] Capacity (03] Gras Cap (03) Rever Media Status Date<br>- BIOMIBA 01 / 01 - 122002 OF 0k 16:11:2016 11:53                                                                                                    |               |         |            |             |            |           |               |                |       |              |                |       |
| ricks to Library<br>rick to Library<br>rick so Library<br>rick so Library<br>rick to Library<br>rick to Library<br>rick |               |         |            |             |            |           |               |                |       |              |                |       |
| ridos to Library<br>rido to Library<br>rido Becole Senial No. Description Position - Used (08) Capachy (08) Gras Cap (08) Newr Necka Status Date<br>- 1957/018A 01/01 - 12002 Off OK 9651350<br>Off OK 9651350<br>Cancel                                                                                                    |               |         |            |             |            |           |               |                |       |              |                |       |
| ricids to Library<br>1/2 Bercade Senal No. Decorption Peation ~ Used (00) Capacity (00) Gras Cap (00) Peer Media Status Date<br>- BEDACIBA 01 / 01 12.002 OF 04 14:11:2016-11:33<br>- BEDACIBA 01 / 01 12.002 OF 04 14:11:2016-11:33<br>- Cancel                                                                                                    |               |         |            |             |            |           |               |                |       |              |                |       |
| ridos to Library<br>j/d Bercole Senial No. Description Position - Used (201) Capachy (202) Grees Cap (202) Forwer Media Status Date<br>- BISIAVO159A 01 / 01 - 1 2002 Off OK 16513201 61153<br>Capachy (202) Forwer Media Status Date<br>- BISIAVO159A 01 / 01 - 1 2002 Off OK 16513201 61153<br>- BISIAVO159A 01 / 01 - 1 2002 Off OK 16513201 61153<br>- BISIAVO159A 01 / 01 - 1 2002 Off OK 16513201 61153                                                                                                    |               |         |            |             |            |           |               |                |       |              |                |       |
| Ide         Barcode         Serial Ma.         Description         Paction **         Used (08)         Capacity (08)         Grad Cap (08)         Parent         Mode Status         Date           -         BEDM01BA         01 / 01         -         -         12.002         Off         OK         16.11.2016/11-51                                                                                                    | Bricks to Lib | brary   |            |             |            |           |               |                |       |              | 11             | -     |
| - 859008 - 1202 OF OK 16:12:06:11:33                                                                                                    | ne/Id         | Barcode | Serial No. | Description | Position + | Used [GB] | Capacity [GB] | Gross Cap [GB] | Power | Media Status | Date           |       |
| Canad                                                                                                    |               |         | BIGAOIBA   |             | 01/01      |           |               | 12.002         | Off   | OK           | 16.11.2016 11: | 53:27 |
| Ginol                                                                                                    |               |         |            |             |            |           |               |                |       |              |                |       |
| Greet                                                                                                    |               |         |            |             |            |           |               |                |       |              |                |       |
| Canool                                                                                                    |               |         |            |             |            |           |               |                |       |              |                |       |
| Circol                                                                                                    |               |         |            |             |            |           |               |                |       |              |                |       |
| Cancel                                                                                                    |               |         |            |             |            |           |               |                |       |              |                |       |
| Great                                                                                                    |               |         |            |             |            |           |               |                |       |              |                |       |
| Cancel                                                                                                    |               |         |            |             |            |           |               |                |       |              |                |       |
| Garcel                                                                                                    |               |         |            |             |            |           |               |                |       |              |                |       |
| Canad                                                                                                    |               |         |            |             |            |           |               |                |       |              |                |       |
| Carool                                                                                                    |               |         |            |             |            |           |               |                |       |              |                |       |
| Canad                                                                                                    |               |         |            |             |            |           |               |                |       |              |                |       |
| Garcel                                                                                                    |               |         |            |             |            |           |               |                |       |              |                |       |
| Great                                                                                                    |               |         |            |             |            |           |               |                |       |              |                |       |
| Garoot                                                                                                    |               |         |            |             |            |           |               |                |       |              |                |       |
| Gancel                                                                                                    |               |         |            |             |            |           |               |                |       |              |                |       |
|                                                                                                    |               |         |            |             |            |           |               |                |       |              | Cancel         | A     |
|                                                                                                    |               |         |            |             |            |           |               |                |       |              |                |       |
|                                                                                                    |               |         |            |             |            |           |               |                |       |              |                |       |
|                                                                                                    |               |         |            |             |            |           |               |                |       |              |                |       |
|                                                                                                    |               |         |            |             |            |           |               |                |       |              |                |       |
|                                                                                                    |               |         |            |             |            |           |               |                |       |              |                |       |
|                                                                                                    |               |         |            |             |            |           |               |                |       |              |                |       |
|                                                                                                    |               |         |            |             |            |           |               |                |       |              |                |       |
|                                                                                                    |               |         |            |             |            |           |               |                |       |              |                |       |
|                                                                                                    |               |         |            |             |            |           |               |                |       |              |                |       |
|                                                                                                    |               |         |            |             |            |           |               |                |       |              |                |       |
|                                                                                                    |               |         |            |             |            |           |               |                |       |              |                |       |
|                                                                                                    |               |         |            |             |            |           |               |                |       |              |                |       |
|                                                                                                    |               |         |            |             |            |           |               |                |       |              |                |       |
|                                                                                                    |               |         |            |             |            |           |               |                |       |              |                |       |
|                                                                                                    |               |         |            |             |            |           |               |                |       |              |                |       |
|                                                                                                    |               |         |            |             |            |           |               |                |       |              |                |       |

- Choose the desired amount of Bricks from the list.
- Use 'CTRL' to choose multiple Bricks.
- Confirm by clicking 'Add'

#### Step 4 — Setup iSCSI SAN client

| iSCSI Initiator Properties                                                                                                    | Add SAN Client                                        |
|----------------------------------------------------------------------------------------------------|-------------------------------------------------------|
| Targets Discovery Favorite Targets Volumes and Devices RADIUS Configuration                                                                      | Protocol: ISCSi v                                     |
| Configuration settings here are global and will affect any future connections made with the initiator.                                           | Access: Client ~                                      |
| Any existing connections may continue to work, but can fail if the system restarts or<br>the initiator otherwise tries to reconnect to a target. | Client Name: Ping                                     |
| When connecting to a target, advanced connection features allow specific control of a<br>particular connection.                                  | iscsi                                                 |
|                                                                                                    | Initiator Name                                        |
| iqn. 1991-05.com.microsoft:win-shmu49sd0v2                                                                                                    |                                                       |
|                                                                                                    | Allow Unauthenticated Access                          |
| To modify the initiator name, dick Change. Change                                                                                                | User Who Can Authenticate for the Client (Using CHAP) |
| To set the initiator CHAP secret for use with mutual CHAP, CHAP                                                                                  | User Name:                                            |
|                                                                                                    | Password:                                             |
| To set up the IPsec tunnel mode addresses for the initiator,<br>dick IPsec.                                                                      | Retype Password:                                      |
| To generate a report of all connected targets and devices on Percet                                                                              | Target Name: iqn.2017-01.de.fast-lta:sb-lab.seplib    |
| the system, dick Report.                                                                                                    | Target IP: 192.168.2.1 ~                              |
|                                                                                                    | Cancel Ad                                             |

(i) Best use with 10GB ethernet

- Get your iscsi initiator name from Windows
- Set up an iscsi client via Silent Brick web interface by choosing protocol iSCSI
  - Client Name: Enter the IP or the name of the client windows host
  - Initiator name: Enter the initiator string you retrieved in step 1
  - Authentication: If needed, authentication may be set up. Recommendation is no authentication

#### Step 5 — Adjust iSCSI blocksize

| 2 Computer Management                                                                                                    |                                                                                                    |                                                                                                    |                                                                                                    |   |                                                                                                    |                                                                                                    |
|----------------------------------------------------------------------------------------------------|----------------------------------------------------------------------------------------------------|----------------------------------------------------------------------------------------------------|----------------------------------------------------------------------------------------------------|---|----------------------------------------------------------------------------------------------------|----------------------------------------------------------------------------------------------------|
| File Action View Help                                                                                                    |                                                                                                    | sors                                                                                                    |                                                                                                    |   | Microsoft GC3 Instator Properties                                                                                                    | *                                                                                                    |
| 🖕 🐟 者 📷 🖾 🖬                                                                                                    | □ <b>B</b> X •                                                                                                    | e controllers                                                                                                    |                                                                                                    |   | General Driver Details Events                                                                                                    |                                                                                                    |
| Computer Management (Local)     System Fool:     System Fool:     System Fool:     Setting Fool:     Setting Food:     Setting Food:     Setting Food: | Compare      Compare      Disk Alves     Compare      Disk Alves     Disk Alves     Disk     Disk | Adupter, SAS 3000 ereine, By port with 1080<br>research (SA) manager<br>research Sarray Byness Controller<br>and Sarrial Bus controllers | Miccodd ICS3 Induite Properties General Diver Detaile General Weiter SC3 Induite Comparison Property Resolution SC3 Induite Resolution Resolution Resoluti | V | With an and the set of the set of the set o | Project data         Project data         Project data< |

- Open your Windows Computer Manager and expand "Storage Controllers"
- Select your iSCSI Initiator and choose properties
- Switch to Details and choose the property "Class Guid"
- Open regedit and navigate to HKEY\_LOCAL\_MACHINE System CurrentControlSet Control
   Class <iSCSI Class ID> <ID> Parameters
- In Parameters adjust the' MaxTransferLength'. This value must match your Tape Block size ( configured later). 1 MB=0x100000, 512KB=0x80000, 256KB=0x40000. Recommended minimum 256 K

WWN to connect with.

# Step 6 — Setup fibre channel client

|                                 |                                       |   | Only supported for controllers with fibre channel                       |
|---------------------------------|---------------------------------------|---|-------------------------------------------------------------------------|
| Edit SAN Client                 | one V Fibre Channel: Client V         | • | Client Name: Enter the IP or the name of the client windows host.       |
| Client Name:                    | Ping                                  | • | Target Port: Choose port to connect to.                                 |
| Initiator WWPN:<br>Target Port: | 21:00:00:24:ff:04:6f:1a ×<br>Port 1 × |   | • Port enumeration is from right to left.                               |
|                                 |                                       |   | <ul> <li>When set to 'Everyone' the left<br/>Port 2 is used.</li> </ul> |
|                                 |                                       | ] | Initiator WWN: Choose partner                                           |

#### Step 7 — Preparation of your Veeam Host

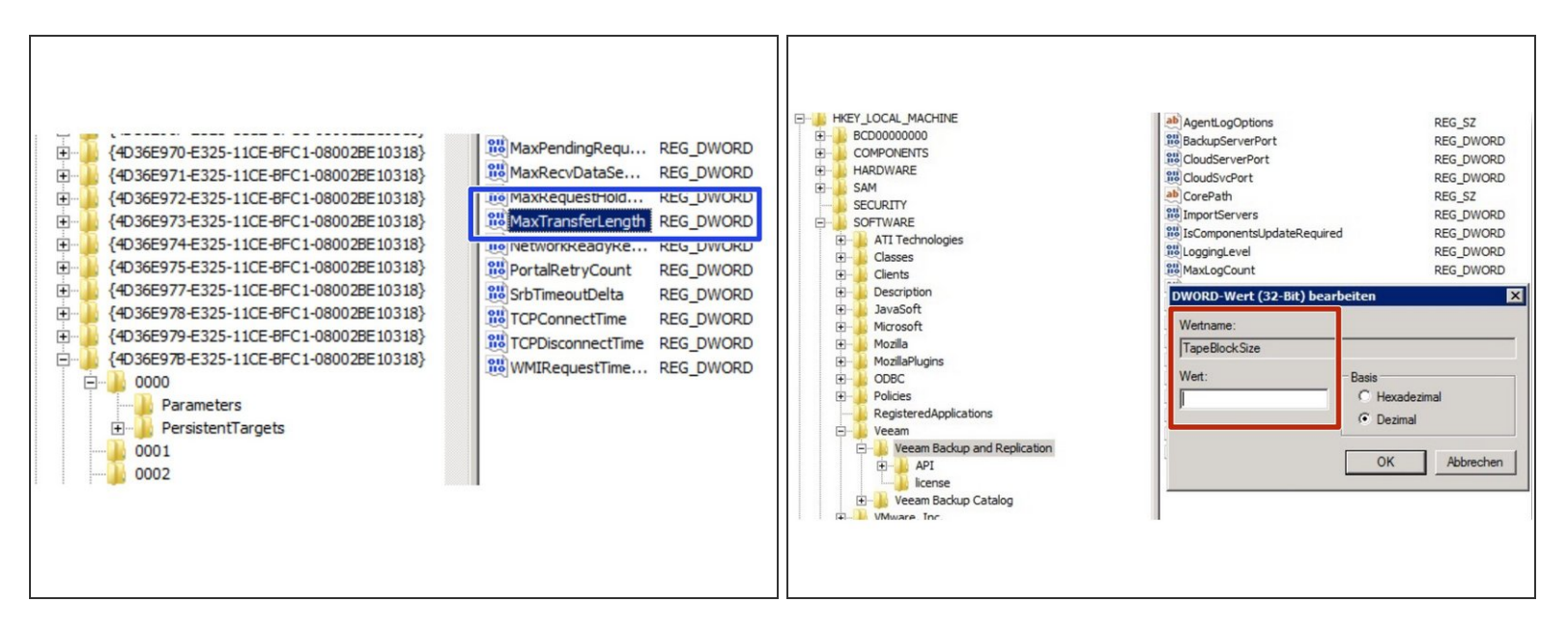

- Connect the created library to your Veeam host via iSCSI or FibreChannel
- Set the max transfer length via regedit when using iSCSI. Path is HKEY\_LOCAL\_MACHINE -System - CurrentControlSet - Control - Class - <iSCSI Class ID> - <ID> - Parameters
  - (i) Recommendation: 1M (Hex: 0x100000)
- Set the Tape Block Size for Veeam via regedit
- (i) Recommendation: 1M (Hex: 0x100000)

## Step 8 — Connect Tape Library

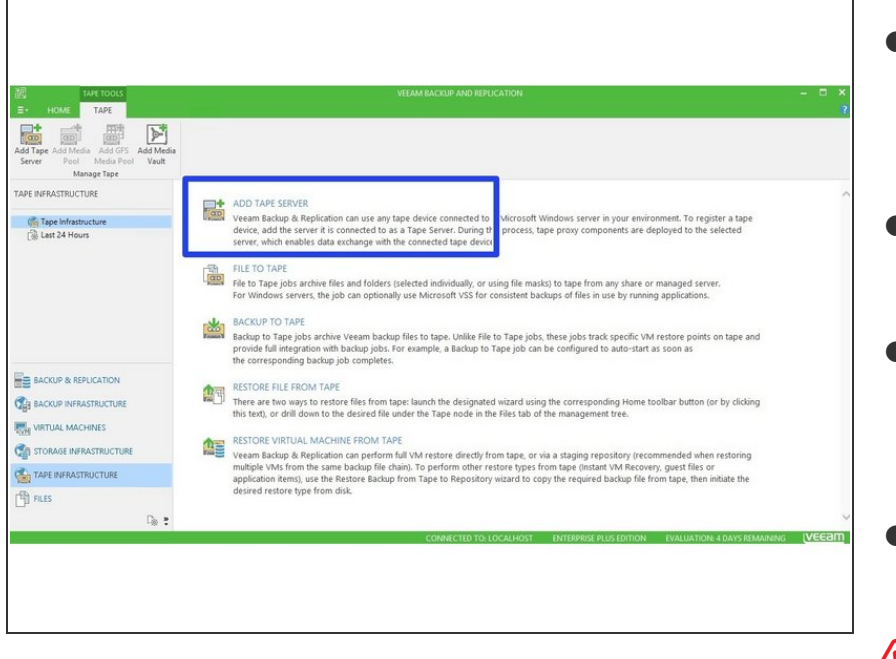

- Rescan your tape server in Veeam
  - Add new tape server first if not configured yet
- Enable 'Native SCSI Support' in the Library properties
- Define the blocksize in the Tape Drive properties
  - (i) Recommendation: 1M
- Format new tapes when all values are configured properly

Blocksizes will be stored in the tape header. When changing the Blocksize after formatting, a reformat is necessary.

#### Step 9 — Define pools and backup jobs

• Follow the Veeam instructions for this step.